## HOW TO: MANAGE YOUR NEDIC SERVICE PROVIDER ACCOUNT

To access your service provider account, scroll down to the bottom footer and click LOGIN.

|  | Information Centre<br>Liko 1.524<br>NEDIC - National Eating<br>Disorder Information Centre<br>Simple but startling. Check out<br>this short, poignant portrait of<br>an eating disorder created by<br>two 7th graders from Denver.<br>"Warning: May be a trigger. | shaming in Hol<br>ow.ly/rVr0D                                                     | shaming in Hollywood & beyond:<br>ow.ly/rVr0D<br>Show Summary |     | Subscribe to the NEDIC e-<br>newsletter                     |
|--|----------------------------------------------------------------------------------------------------|-----------------------------------------------------------------------------------|---------------------------------------------------------------|-----|-------------------------------------------------------------|
|  |                                                                                                    | NEDIC @NEDIC85<br>Boys, men, and e<br>youtu.be/-SRNJdvi<br>@YouTube<br>Show Media | 85 19 Dec<br>d eating disorders:<br>JdvEl64?a via             | 0   | Continue<br>Sponsored by:<br>Dove<br>self-esteem<br>project |
|  | Two 7th Graders Made A<br>Heartbreaking And Award-<br>Winning Short Film About                                                                                                    | Tweet to @NEDIC85                                                                 | 85 19 Dec                                                     | 330 |                                                             |

Enter your username and password.

| Use           | account                                                    |
|---------------|------------------------------------------------------------|
| Log in        | Request new password                                       |
| Username      | •                                                          |
|               |                                                            |
| Enter your Na | tional Eating Disorder Information Centre (NEDIC) username |
| Password      | •                                                          |
|               |                                                            |
|               |                                                            |

Upon logging in, you will be directed to the View tab of your profile.

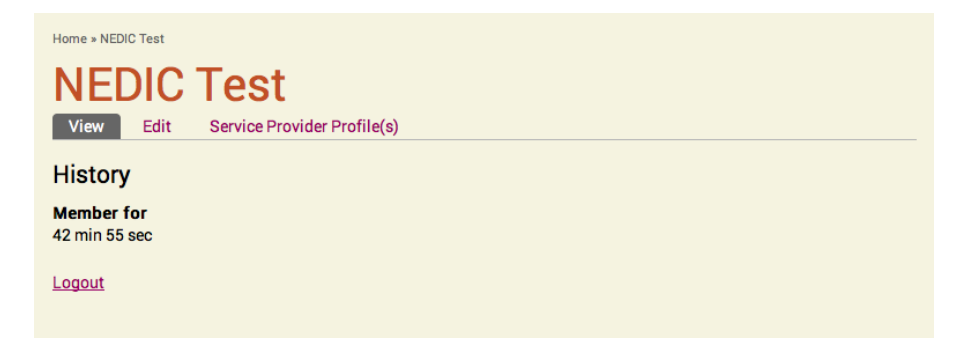

To edit your service provider information, select the Service Provider Profile(s) tab and click either your <u>organization's name</u> or <u>view</u>.

| ne » NEDIC Test » NEDIC Test | t                 |         |                  |              |
|------------------------------|-------------------|---------|------------------|--------------|
| View Edit Service            | Provider Profile( | s)      |                  |              |
| Organization                 | Active            | Deleted | Updated          | View Profile |
| igout                        | yes               | no      | 3 min 44 sec ago | view         |

To edit your service provider profile (as in the example below), click <u>Edit Profile</u>. To change either the e-mail address at which NEDIC can contact you or your password, click <u>Edit Account</u>.

| Administration Panel   Edit Profile   Edit Account                      |                                                                                                    |                                                                                                    |  |  |  |  |  |
|-------------------------------------------------------------------------|----------------------------------------------------------------------------------------------------|----------------------------------------------------------------------------------------------------|--|--|--|--|--|
| Name:<br>Contact:<br>Phone:                                             | NEDIC Test<br>NEDIC Test<br>416-123-4567                                                                               | Credentials/qualifications Other                                                                     |  |  |  |  |  |
|                                                                         | 123 Fake Street<br>Toronto, Ontario<br>M5G2C4                                                                          | List of services provided <ul> <li>Eating disorder awareness, education and/or prevention</li> </ul> |  |  |  |  |  |
| niversit<br>Coll<br>Coll<br>Coll<br>Coll<br>Coll<br>Coll<br>Coll<br>Col | Grosvenor St Street Parkette<br>Grosvenor St Street Parkette<br>College Park College Station<br>Northbound<br>Platform | Access service by <ul> <li>Self-referral</li> </ul> Cost of services <ul> <li>Free</li> </ul>        |  |  |  |  |  |
| - Nor<br>Henry St                                                       | orde St. DISCOVERY<br>DISTRICT                                                                                         | Experience working with <ul> <li>Body image</li> <li>Food and weight issues</li> </ul>               |  |  |  |  |  |

After you have made your desired revisions, remember to scroll down to the bottom of the page and click SAVE.

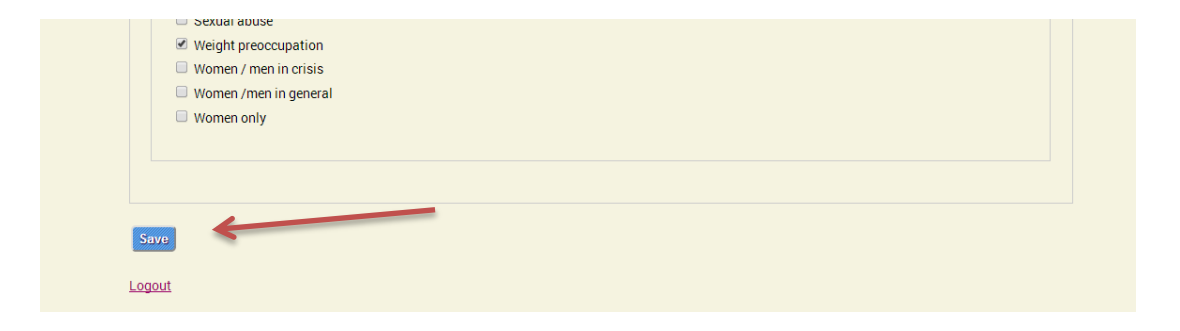